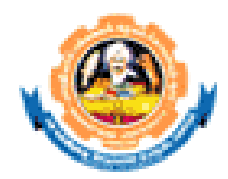

## **INSTRUCTIONS**

# **Read the instructions carefully before starting the**

#### process

#### 1. Install MS-OFFICE 2007 in your system

- 2. Download the MS Access database <u>student.mdb</u> from the Bharathiar university official website (www.b-u.ac.in) and store it in the local hard disk.
- 3. Open the downloaded **<u>student bio.mdb</u>** database to start the process.

### MS Access Database name : student bio.mdb

Table name : i) BIODATA ii) CMASTER ii) COLLMAST

# **Data entry**

1. Double click the downloaded student.mdb database which leads to a MAIN MENU screen as shown below

| 🖉 Entry        |                                 |                                           |                       | 🗵 🖬 🔳                      |
|----------------|---------------------------------|-------------------------------------------|-----------------------|----------------------------|
| Eile Edit ⊻iev | v Insert Format <u>R</u> ecords | <u>T</u> ools <u>W</u> indow <u>H</u> elp |                       | Type a question for help 💌 |
| -              |                                 | - B I U 🗐 🗮                               | 🗄 🗐   🌆 •   A •   🚄 • |                            |
| 🗹 •   🔒 🛄      | 🖪 🖪 💖   X 🗈 🛍   "               | 9   💁   🎝 I 🕅 🏹 👔 🔽                       | r   🗛   🖂 🖂 I 🚰   🛅 🎙 | 🔁 🗸 🔞 💂                    |
| B Mainmenu :   | Form                            |                                           |                       |                            |
| •              |                                 |                                           |                       |                            |
|                |                                 |                                           |                       |                            |
|                |                                 |                                           |                       |                            |
|                |                                 |                                           |                       |                            |
|                |                                 |                                           |                       |                            |
|                |                                 |                                           |                       | Main Menu                  |
|                |                                 |                                           |                       |                            |
|                |                                 |                                           |                       |                            |
|                |                                 |                                           |                       | Data Entry Screen          |
|                |                                 |                                           |                       |                            |
|                |                                 |                                           | L                     | View College Details       |
|                |                                 |                                           |                       | View Course Details        |
|                |                                 |                                           |                       |                            |
|                |                                 |                                           |                       | View Data                  |
|                |                                 |                                           |                       |                            |
|                |                                 |                                           |                       | Reports                    |
|                |                                 |                                           |                       |                            |
|                |                                 |                                           |                       |                            |
|                |                                 |                                           | L                     |                            |
|                |                                 |                                           |                       |                            |
|                |                                 |                                           |                       |                            |
|                |                                 |                                           |                       |                            |
|                |                                 |                                           |                       |                            |
|                |                                 |                                           |                       |                            |
| Record: 🚺 🔳    | 1 🕨 🕨 🕅 1                       | 1                                         |                       |                            |
|                |                                 |                                           |                       |                            |
|                |                                 |                                           |                       |                            |
|                |                                 |                                           |                       |                            |
|                |                                 |                                           |                       |                            |
|                |                                 |                                           |                       |                            |
| - 11           |                                 |                                           |                       |                            |
| Form View      | Timb                            | E Bardent Bardens (                       |                       |                            |
| start          | Par Instructions - Microso      | g student : Database (                    | Es Mainmenu : Form    | EN 📢 🙀 09:53               |

- 2. Click the option DATA ENTRY SCREEN to start the data entry. A sample data entry screen is shown below.
- **3.** Enter the student data and to get it saved and go to next record click the arrow mark which is available with \* atthe bottom left of the data entry screen.
- **4.** To perform any corrections in the saved record click the arrow mark (which indicates previous record) to go tothat particular record and do the modifications.
- **5.** After completing the entire data entry process copy the **<u>student bio.mdb</u>** file in a Pendrive to Registrar's Office A & B section and send the soft copy of the data to the Controller of Examinations email coe.edp@buc.edu.in

|                 | <b>J 1</b> ) = (11 | - ) =                                   |                                                                                                    |                                                                                                    | 1                                                                                                    | Entry                                                                                                 |                                                                  | – 0 ×                |
|-----------------|--------------------|-----------------------------------------|----------------------------------------------------------------------------------------------------|----------------------------------------------------------------------------------------------------|----------------------------------------------------------------------------------------------------|----------------------------------------------------------------------------------------------------|------------------------------------------------------------------|----------------------|
| 9               | Home Cr            | reate                                   | External Data Database                                                                                                    | Tools                                                                                                    | /                                                                                                    |                                                                                                    |                                                                  | 0                    |
| View<br>Views   | Paste VI           | Cut<br>Copy<br>Format Pa<br><b>oard</b> | inter                                                                                                    |                                                                                                    | Save Spell<br>→ Save More<br>Records                                                                                                    | is 2↓ Y Selection ~ 1<br>ing 2↓ Filter Advanced ~ 2<br>↓ Toggle Filter Selection ~ 1<br>Sort & Filter | Sime Switch<br>f Form Windows →<br>Windows →<br>Window →<br>Find |                      |
| Navigation Pare | Clipb              | I Britania                              | CODATA<br>REGISTER NO.:<br>CANDIDATE NAME :<br>FATHER'S NAME :<br>OCCUPATION :<br>YEAR OF ADMM. :<br>DATE OF BIRTH :<br>AGE :<br>GENDER :<br>COURSE NAME:<br>BRANCH :<br>MEDUIM OF INSTRUCTION:<br>BRANCH TYPE:<br>CURRENT SEM.: | Font       Rich Text         REGISTER NUMBER. His Compulsory         19BC S024       REGISTER NUMBER. His Compulsory         RAMU R       REGISTER NUMBER. His Compulsory         RAMU R       REGISTER NUMBER. His Compulsory         RAMU R       REGISTER NUMBER. His Compulsory         RAMU R       REGISTER NUMBER. His Compulsory         RAMU R       REGISTER NUMBER. His Compulsory         RAMU R       REGISTER NUMBER. His Compulsory         SHIRI KUMARAN C       DOCTOR         2022       09.06.2000         22       N         SHIRI KUMARAN COLLEGE OF ARTS AND SIV         B.A. ENGLISH LITERATURE       V         E       PREVIOUS STUDIED MEDIUM         B.A. ENGLISH LITERATURE       E         E       ENTER THE JOHING COURSE MEDIUM         A       V         1       V | Records<br>ITS BIO-DA<br>COURSE TYPE :<br>COMMUNITY :<br>QUALIFYING EXAM :<br>UNIVERSITY FEES :<br>ANCILLARY:<br>CATEGORY:<br>DATE OF ADMIN:<br>PASSING YEAR:<br>PERCENTAGE :<br>HATIONALITY :<br>COUNTRY : | Sort & Filter  TA ENTRY SCREEN  U 4 WBC 1 1 1 1 1 1 1 1 1 1 1 1 1 1 1 1 1 1 1                         | Vindow Find                                                      |                      |
|                 |                    | Recor                                   | d: H → 1pf 1 P → H3                                                                                                    | No Filter Search                                                                                                    |                                                                                                    |                                                                                                    |                                                                  | <b></b>              |
| Form Vi         | ew<br>ح O          | ) Ħ                                     |                                                                                                    |                                                                                                    | 🖾 🔁 4                                                                                                    | Ø                                                                                                    |                                                                  | Num Lock 🔽 🗇 🖶 🗟 🛣 🖄 |
|                 |                    |                                         |                                                                                                    | Clic                                                                                                    | k this bu                                                                                                    | itton to add a n                                                                                      | ew record also to save                                           | the record           |
|                 |                    |                                         |                                                                                                    | Click                                                                                                    | c this bu                                                                                                    | tton to view las                                                                                      | st record                                                        |                      |
|                 |                    |                                         |                                                                                                    | Clie                                                                                                    | ck this b                                                                                                    | outton to view n                                                                                      | ext record                                                       |                      |
|                 |                    |                                         |                                                                                                    | Sho                                                                                                    | ows the                                                                                                    | total records                                                                                         |                                                                  |                      |
|                 |                    |                                         |                                                                                                    | Vie Vie                                                                                                    | w Previ                                                                                                    | ous record                                                                                            |                                                                  |                      |
|                 |                    |                                         |                                                                                                    | ► Vie                                                                                                    | ew First                                                                                                    | Record                                                                                                |                                                                  |                      |

Click this for Delete Record

### **Database Fields and its description**

\*All the fields should be entered compulsorily and in Capital letters.

#### 1. Register number : Student's Register number 2. Name : Name of the candidate as per SSLC Mark sheet. : Father's Name 3. Father's Name 4. F.Occupation : Father's Occupation 5. Year of Admn. : Current Year(2022) : Student's age 6. Age 7. Date of Birth : Date of Birth as per SSLC Mark sheet 8. Sex : Male candidate (M) Female candidate (F) Transgender (T) 9. Category : Refer COE's Instructions 10. Medium : Previous studied medium - English (E) - Tamil (T) : Refer COE's Instructions 11. Branch 12. Medium of Instruction : Joining Course medium - English (E) - Tamil (T) 13. Branch Type : Type of the Course A-Arts S – Science C-Commerce M-Management V-Vocational CR - Certificate Course D – Diploma Course PD – PG Diploma Course : I Semester (1) 14. Current Sem. II Semester (2), etc., 15. College code : Refer COLLMAST table 16. Community : OC - 1, BC - 2, MBC - 3, SC - 4, ST - 5, SCA - 6 17. Course code : Refer CMASTER table 18. U/P/C/D/PD : UG (U), PG (P), Certificate (C), Diploma (D), PG Dip. (PD) 19. Qualifying Exam : For Tamilnadu Candidates -1 For Other Boards - 2 Foreign Candidates (UG/PG) - 3 BU admitted for PG - 4 Other Universities - 5 **Diploma for SBTE Certificate Course** PG Diploma Course J - 6

| 20. University Fees             | : Tamilnadu candidates (UG) : 1175/-                                    |  |  |  |  |  |
|---------------------------------|-------------------------------------------------------------------------|--|--|--|--|--|
|                                 | Other Boards (UG) : 1825/-                                              |  |  |  |  |  |
|                                 | Foreign candidates (UG) : 8450/-                                        |  |  |  |  |  |
|                                 | Foreign candidates (PG) : 14375/-                                       |  |  |  |  |  |
|                                 | BU admitted PG : 675/-                                                  |  |  |  |  |  |
|                                 | Other Universities PG : 1750/-                                          |  |  |  |  |  |
|                                 | Certificate / Diploma : 300/-                                           |  |  |  |  |  |
|                                 | PG Diploma candidates : 350/-                                           |  |  |  |  |  |
|                                 | M.Sc. Software System (5 Yrs.)                                          |  |  |  |  |  |
|                                 | - TN Candidates - 1475/-                                                |  |  |  |  |  |
|                                 | - OB Candidates - 2125/-                                                |  |  |  |  |  |
|                                 | - Foreign Candidates - 8750/-                                           |  |  |  |  |  |
| 21. Ancillary                   | : Refer COE's Instructions                                              |  |  |  |  |  |
| 22. Date of Admn                | : Date of the Admission of the candidate                                |  |  |  |  |  |
| 23. Passing Year                | : Month and Year of Passing (Example: MAR-00)                           |  |  |  |  |  |
| 24. Percentage                  | : Percentage of marks                                                   |  |  |  |  |  |
| 25. First Language              | : Refer COE's Instructions                                              |  |  |  |  |  |
| 26. Nationality                 | : Indian (I), Foreign (F)                                               |  |  |  |  |  |
| 27. Physically Challenged       | : Either physically challenged or not                                   |  |  |  |  |  |
| 28. Sanctioned                  | : Students sanctioned strength for the courses as per R's Office order. |  |  |  |  |  |
| <b><u>Report Generation</u></b> |                                                                         |  |  |  |  |  |

- 1. After completing the entire data entry, select Reports option from the MAIN MENU
- 2. Report will be generated after clicking the Reports option.
- **3.** Export the report to MS-Word by clicking the <u>"W"</u> button which is available at the top below the tool bar. (A sample screen shot of the report is shown below for reference)
- **4.** Align the report in MS-Word if needed and take print outs.

| Entry                            |                                   | a de la companya de la companya de la companya de la companya de la companya de la companya de la companya de l |
|----------------------------------|-----------------------------------|----------------------------------------------------------------------------------------------------|
| Elle Edit View Tools Window Help |                                   | Type a question for help 📼                                                                                      |
| : 🛃 🗸 🖂 🗌 🛄 📰 😯   100%           | 🔹   Close   Setup   💌 💌 🔚 🐂 🖛 💓 📕 |                                                                                                    |
|                                  |                                   |                                                                                                    |
| PRODUTAL                         |                                   |                                                                                                    |
| BIODATAT                         |                                   |                                                                                                    |
| Course Code: 22 J                | Sanctioned 🕋                      |                                                                                                    |
| Course Name: B.C.A.              |                                   |                                                                                                    |
| SLNo. NAME OF THE CANDIDATE      | DA                                |                                                                                                    |
| 1 AKHILA.S                       | 31                                |                                                                                                    |
| 2 ANITHA.K                       | 09                                |                                                                                                    |
| 3 ANITHA.N                       | 31                                |                                                                                                    |
| 4 ARUNKARTHIK.V                  | 25                                |                                                                                                    |
| 5 ARUNKUMAR.R                    | 14                                |                                                                                                    |
| 6 ARUNKUMAR.S                    | 05                                |                                                                                                    |
| 7 BABU.N                         | 26                                |                                                                                                    |
| 8 BAGYALAKSHMI.S                 | 16                                |                                                                                                    |
| 9 BALASUBRAMANIYAN.K             | 02                                |                                                                                                    |
| 10 BANUPRIYA.N                   | 06                                |                                                                                                    |
| 11 BRABHAVATHY.G                 | 01 =                              |                                                                                                    |
| 12 CHITRADEVI.B                  | 11                                |                                                                                                    |
| 13 DEVLP                         | 28                                |                                                                                                    |
| 14 DEVIR<br>15 DUANACEKADANIC    | 15                                |                                                                                                    |
|                                  | 03                                |                                                                                                    |
| 17 DIVYAB                        | a0                                |                                                                                                    |
| 18 DIVYABBUNDHA                  | 12                                |                                                                                                    |
| 19 GAVIYA.R                      | 23                                |                                                                                                    |
| 20 GOWRER                        | 29                                |                                                                                                    |
| 21 GOWTHAM.R                     | 16                                |                                                                                                    |
| 22 HARIHARA SUDHAN.S.M           | 02                                |                                                                                                    |
| 23 HARIKARTHIK.S                 | 26                                |                                                                                                    |
| 24 HEMALATHA.M                   | 10                                |                                                                                                    |
| 25 JAGADHEESH.V                  | 07                                |                                                                                                    |
| 26 JANANI.V                      | 26                                |                                                                                                    |
| 27 JAYABAL.V                     | 10                                |                                                                                                    |
| 28 JAYANTHLP                     | 11                                |                                                                                                    |
| 29 JAYANTHI.S                    | 20                                |                                                                                                    |
|                                  |                                   |                                                                                                    |
|                                  |                                   |                                                                                                    |
|                                  |                                   |                                                                                                    |
|                                  |                                   |                                                                                                    |
|                                  |                                   |                                                                                                    |
|                                  |                                   |                                                                                                    |
| Ready                            |                                   | NUM                                                                                                    |
| 🛃 Start 👘 student : Database ( 👳 |                                   | EN 🔦 🌠 🥵 09:47                                                                                                  |
|                                  |                                   |                                                                                                    |

# To enable macros in access to get fees automatically

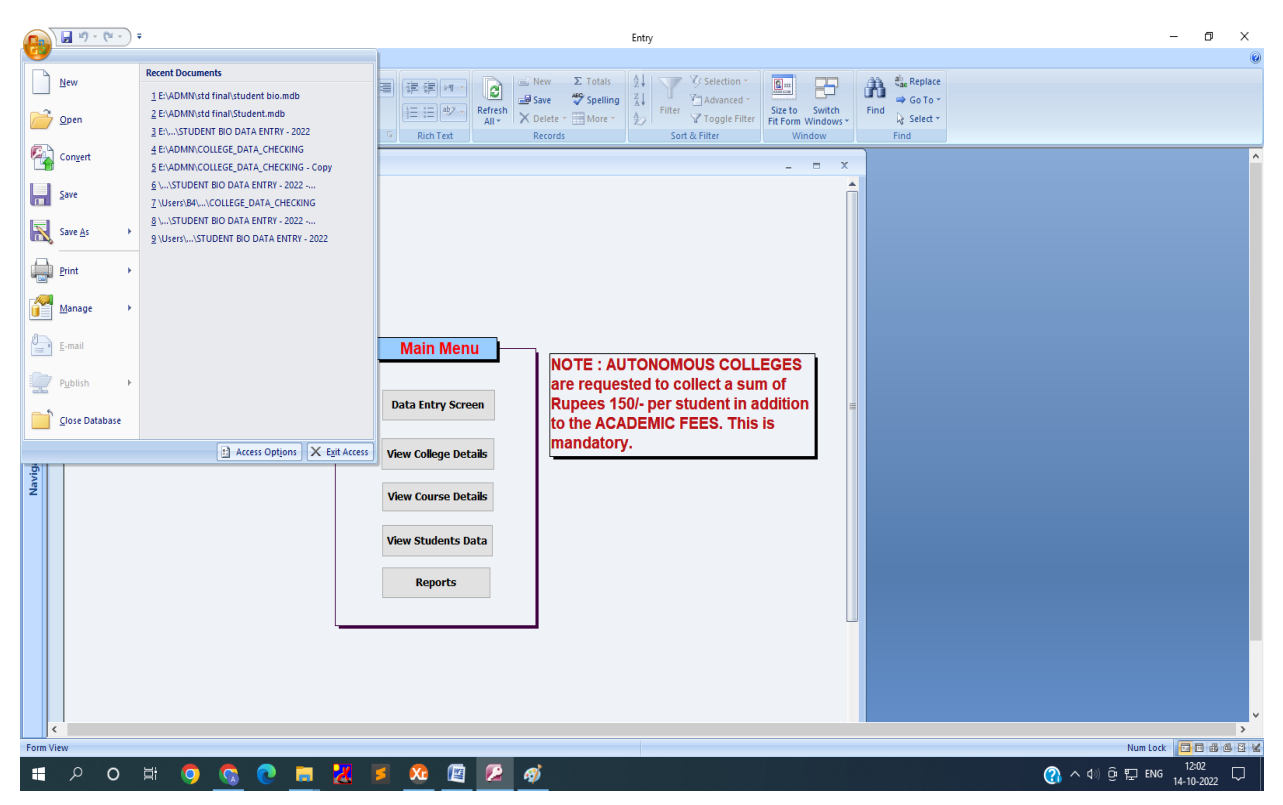

# Step 1: Click Office button at the left top corner and select Access Options

| •                        |                                                                                                    |                                                                                                    |                                                                                                    | Entry                                                                                                    |                                                                           |                                                                    |                          | - ~ ×     |
|--------------------------|----------------------------------------------------------------------------------------------------|----------------------------------------------------------------------------------------------------|----------------------------------------------------------------------------------------------------|----------------------------------------------------------------------------------------------------|---------------------------------------------------------------------------|--------------------------------------------------------------------|--------------------------|-----------|
| View Paste Format Painte | r<br>B Z U A - Os-<br>Font                                                                                                    |                                                                                                    | Rich Text                                                                                                    | Inew Σ Totals<br>In Save Spelling<br>X Delete - More -<br>Records                                                                                               | 24<br>34<br>20<br>Filter Th<br>Sort & Filt                                | election -<br>dvanced -<br>oggle Filter<br>er Windows -<br>Windows | Find Elize Replace       |           |
| Mainmenu                 | Access Options                                                                                                    |                                                                                                    |                                                                                                    |                                                                                                    |                                                                           | 2 🛛                                                                |                          |           |
| Navgation Pane           | Popular<br>Current Database<br>Datasheet<br>Object Designers<br>Advanced<br>Customize<br>Add-ins<br><b>Fruit Conter</b><br>Resources | Help keep your<br>Protecting your privacy<br>Show the Microsoft emerstand<br>Cuttamer Remains<br>Security & more<br>Security & more<br>Microsoft Office Access 1<br>Microsoft Office Access 1<br>The Trust Center contail<br>secure. We recommend | documents safe an<br>our privacy, for more i<br>statements.<br>Critics Access privacy in<br>the privacy statement. Program<br>esting your privacy and<br>security Center<br>vi Computing<br>'rust Center<br>ns security and privacy<br>inst Center | d your computer secure i<br>information about how Micro<br>atement<br>i<br>security from Microsoft Offic<br>settings, These settings help<br>is these settings. | nd healthy.<br>soft Office Access help<br>e Online.<br>keep your computer | os to protect your privacy,<br>Trust Center Settings               |                          |           |
|                          |                                                                                                    |                                                                                                    |                                                                                                    |                                                                                                    |                                                                           |                                                                    |                          | ~         |
|                          |                                                                                                    |                                                                                                    |                                                                                                    |                                                                                                    |                                                                           |                                                                    | Marine Lands - 11 and 10 |           |
| start 2 0 0 *            | 📄 📦 Padma Jaikumar - Mo                                                                                                    | STUDENT_BIODATA                                                                                                    | C Entry                                                                                                    | 🕮 Documenti - I                                                                                                    | Microsof                                                                  |                                                                    | EN COR                   | Q 2 14:56 |

Step 2: Click Trust Center and then click Trust Centre Settings

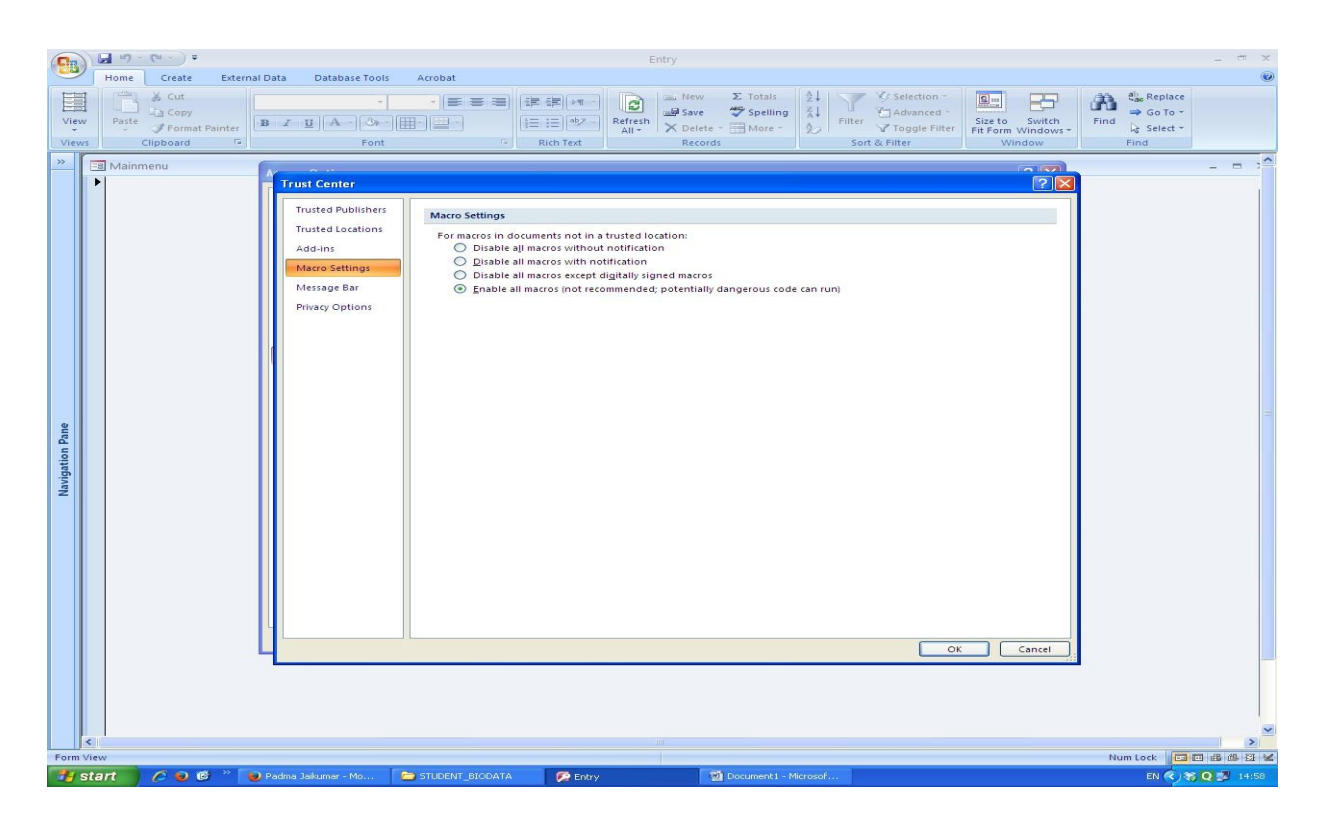

Step 3: Select <u>Macro Settings</u> and click last option <u>Enable all</u> <u>macros</u>

Step 4: Click **ok** button and close access and reopen.